## **Tutorial Video conferencia Moodle**

1. Entramos en Moodle, seleccionamos el curso desde el que queremos hacer la videoconferencia y clicamos en <u>Sala de videoconferencia</u>

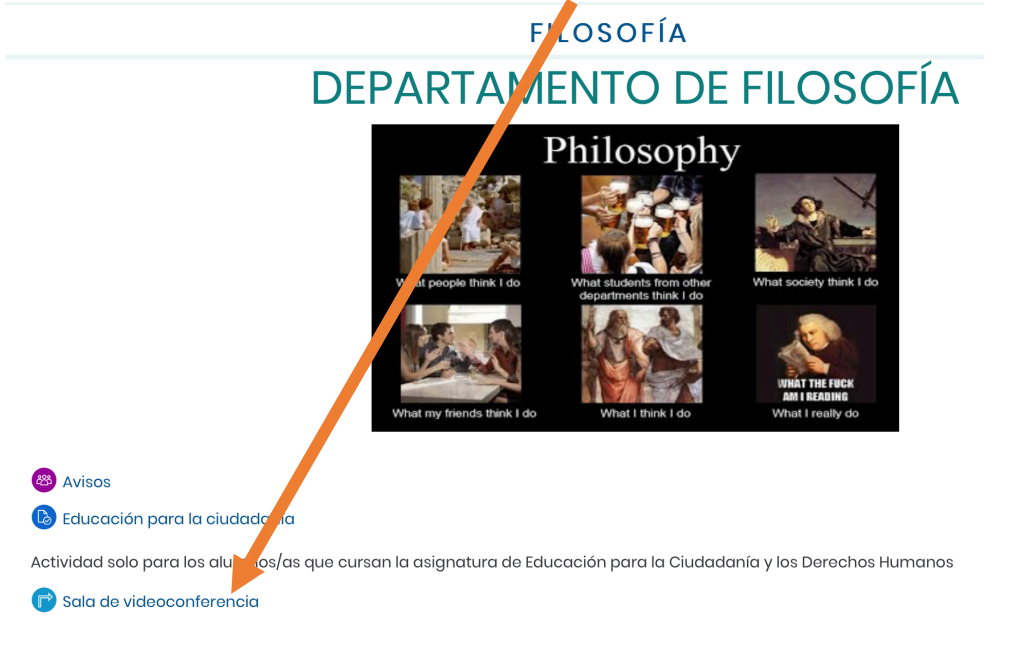

## 2. Creamos una sesión

Sala de videoconferencia

|                                                         | Sesiones                                |                             | Ø   |
|---------------------------------------------------------|-----------------------------------------|-----------------------------|-----|
| FILOSOFÍA - Sala del curso<br>Desbloqueado (disponible) |                                         |                             |     |
| Crear sesión                                            | Filtrar por                             | Todas las próximas sesiones | · Q |
| No ha                                                   | / sesiones programadas.<br>Crear sesión |                             |     |

<del>،</del> ش

## 3. La configuramos

| Sala de | videocon | ferencia |
|---------|----------|----------|
|         |          |          |

| =                                                                        | Sesiones | X Nombre de la nueva sesión                                                                                                  |
|--------------------------------------------------------------------------|----------|----------------------------------------------------------------------------------------------------|
| FILOSOFÍA - Sala del curso<br>Desbloqueado (disponible)                  |          | -된 Unirse a la sesión                                                                                                    |
| Crear sesión                                                             |          | Acceso de invitados                                                                                                    |
| Nombre de la nueva sesión<br>21/3/20 12:54 - 21/3/20 13:54 (en progreso) |          | Rol de invitado Enlace para invitados   Participante https://eu.bbcollab.cor   Presentador   Moderador   Detalles del evento |
|                                                                          |          | Inicio<br>21/3/20 🛗 12:54 🕗                                                                                                  |
|                                                                          |          | Eliminar Guardar                                                                                                    |

<del>،</del> شَ

- 3.1. Le damos un nombre
- 3.2. Nos atribuimos el rol de moderador
- 3.3. Indicamos una fecha y hora de inicio y final o la dejamos abierta {رُبْحُ

| Inicio         |             |              |        |
|----------------|-------------|--------------|--------|
| 21/3/20        |             | 12:54        |        |
| Finalización   |             |              |        |
| 21/3/20        | <b></b>     | 13:54        |        |
| Sin finaliza   | ción (Sesić | on abierta)  |        |
| Repetir ses    | ión         |              |        |
| Admisión tem   | prana       |              |        |
| 15 minutos a   | intes de la | hora de ini  | cio 🔻  |
| Proporcionar u | ına descrip | <u>oción</u> |        |
| justes de la   | sesión      |              | ~      |
| Elimina        | -           |              | uardar |

## 4. Una vez guardada aparecerá esta nueva pantalla

| Sala de videocon                                        | ferencia | ·        |             |                               | <b>-</b> ش |
|---------------------------------------------------------|----------|----------|-------------|-------------------------------|------------|
|                                                         |          | Sesiones |             |                               | Ø          |
| FILOSOFÍA - Sala del curso<br>Desbloqueado (disponible) |          |          |             |                               |            |
| Crear sesión                                            |          |          | Filtrar por | Todas las próximas sesiones 🔻 | Q          |
| Nombre de la nueva sesión<br>21/3/20 12:54 (disponible) |          |          |             |                               |            |

Para entrar en la sesión solo tenemos que pulsar en la sesión que hemos creado

Se abrirá un desplegable a la izquierda y simplemente pulsar en unirse a la sesión

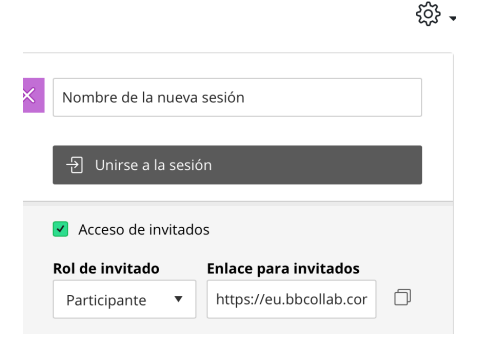

Debemos esperar un momento a que se cargue la sesión

Solicitará permiso para utilizar el micro del ordenador y la video cámara. Aceptamos, al menos en el micro.

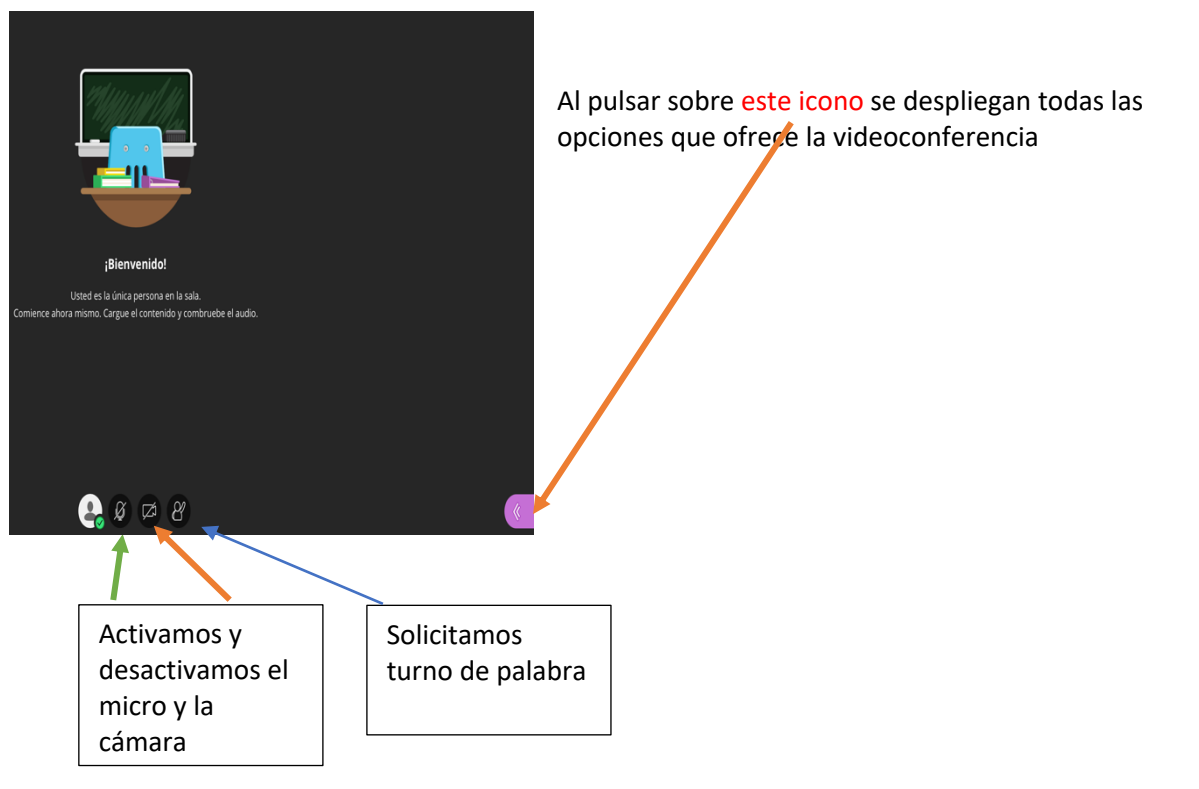

5. Utilidades de la videoconferencia.

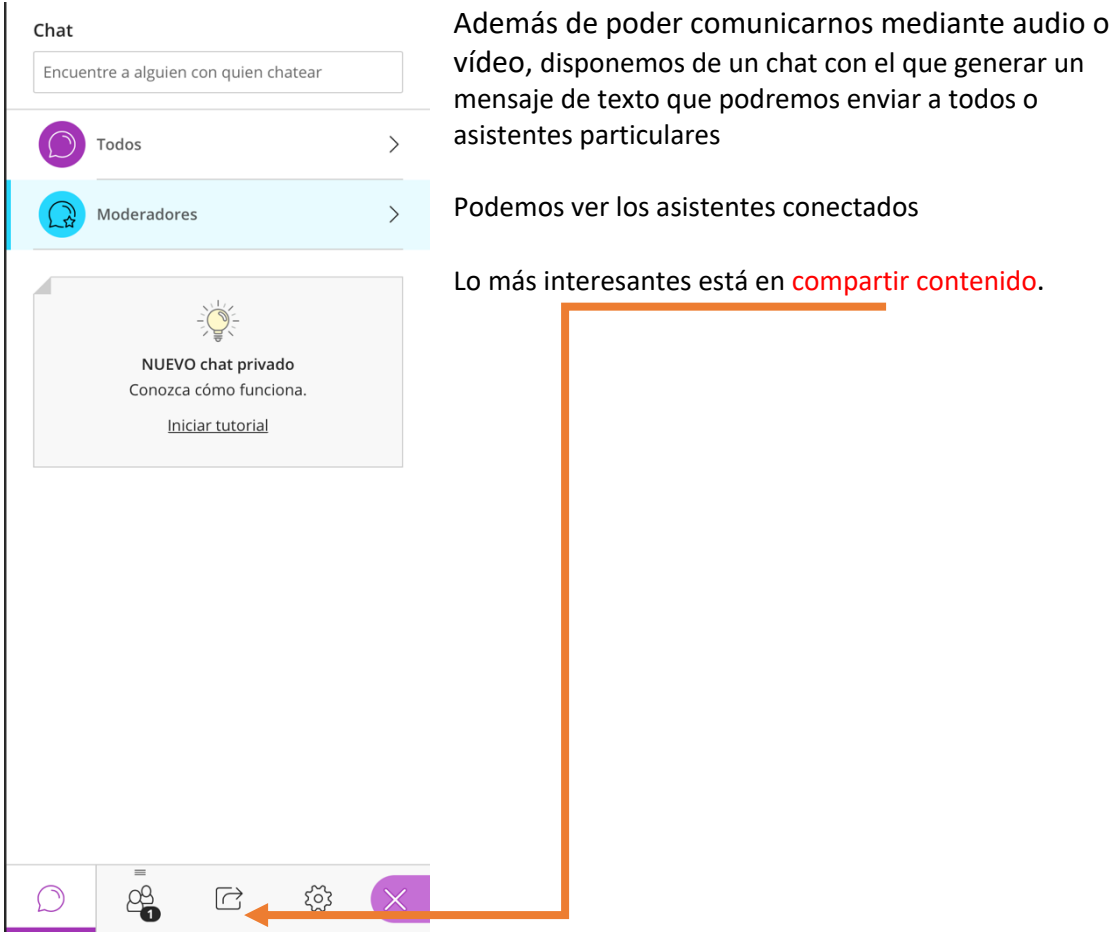

Al pulsar "Compartir contenido" se despliega una pantalla con diversas opciones. Quizá la más interesante sea la pizarra

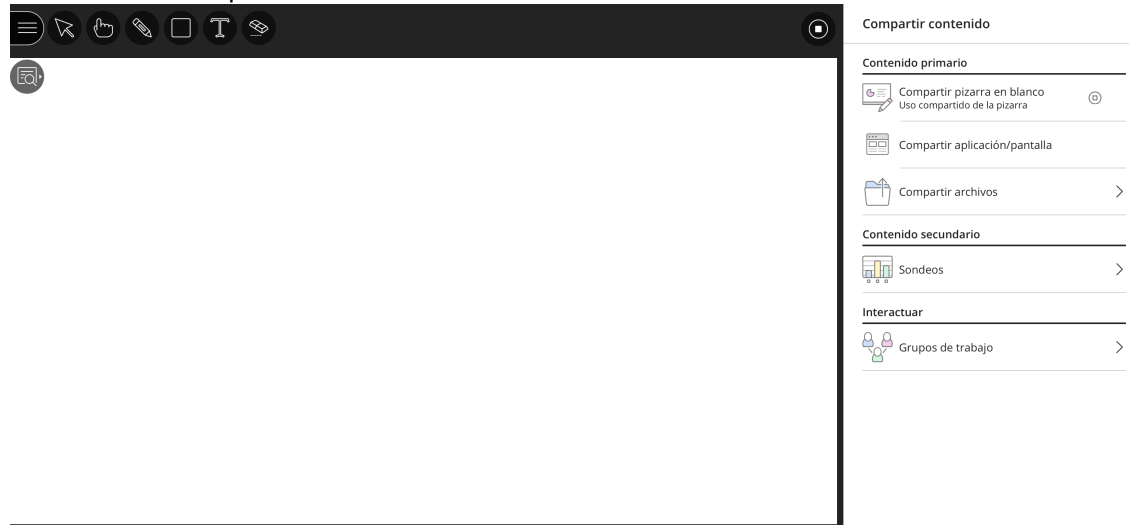

En la pizarra podemos dibujar o escribir texto.

También podemos compartir archivos que los alumnos reciben directamente.